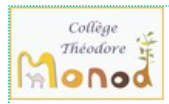

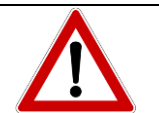

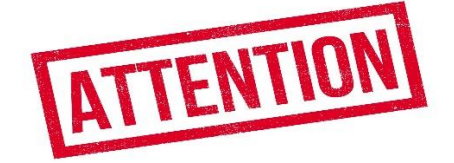

## 1 - Présentation à lire :

L'ENT (environnement numérique de travail) est un espace destiné aux élèves et aux parents pour accéder à différents services (bourses, paiement de la cantine, manuels numériques, validation de l'orientation, suivi de la scolarité par PRONOTE, ...).

Si actuellement vous n'êtes pas en procession d'un code d'accès EDUCONNECT-ENT Occitanie, nous vous demandons donc de **créer en auto inscription en suivant le document joint**, ce code d'accès à l'ENT-EDUCONNECT qui sera utilisable pour votre (vos) enfant(s).

Il est **personnel**, utilisable dans toute l'Occitanie (académie de Montpellier et de Toulouse) et dans tous les établissements **de la 6ème jusqu'à la terminale**.

Il sera donc à garder précieusement et à activer dans les 15 jours

2 - Procédure pour les activer sous 15 jours : Se munir :

- d'un ordinateur avec accès internet et d'un navigateur
  - o firefox, chrome, edge, safari
  - Attention : le navigateur internet explorer ne fonctionne pas
- d'un stylo
- d'un téléphone portable (numéro fourni à l'établissement) pour confirmation par SMS

et suivre le **document au verso**.

3- Noter les identifiants de connexion (login) sur cette feuille et les garder jusqu'à la fin de la terminale (générale ou pro).

| Utilisateur | Identifiant | Mot de passe personnalisé |
|-------------|-------------|---------------------------|
| Responsable |             |                           |

En cas de problème ou besoin d'aide :

https://educonnect.education.gouv.fr/educt-aide/aide/

## ACCES ENT – EDUCONNECT PARENTS (Version auto-inscription)

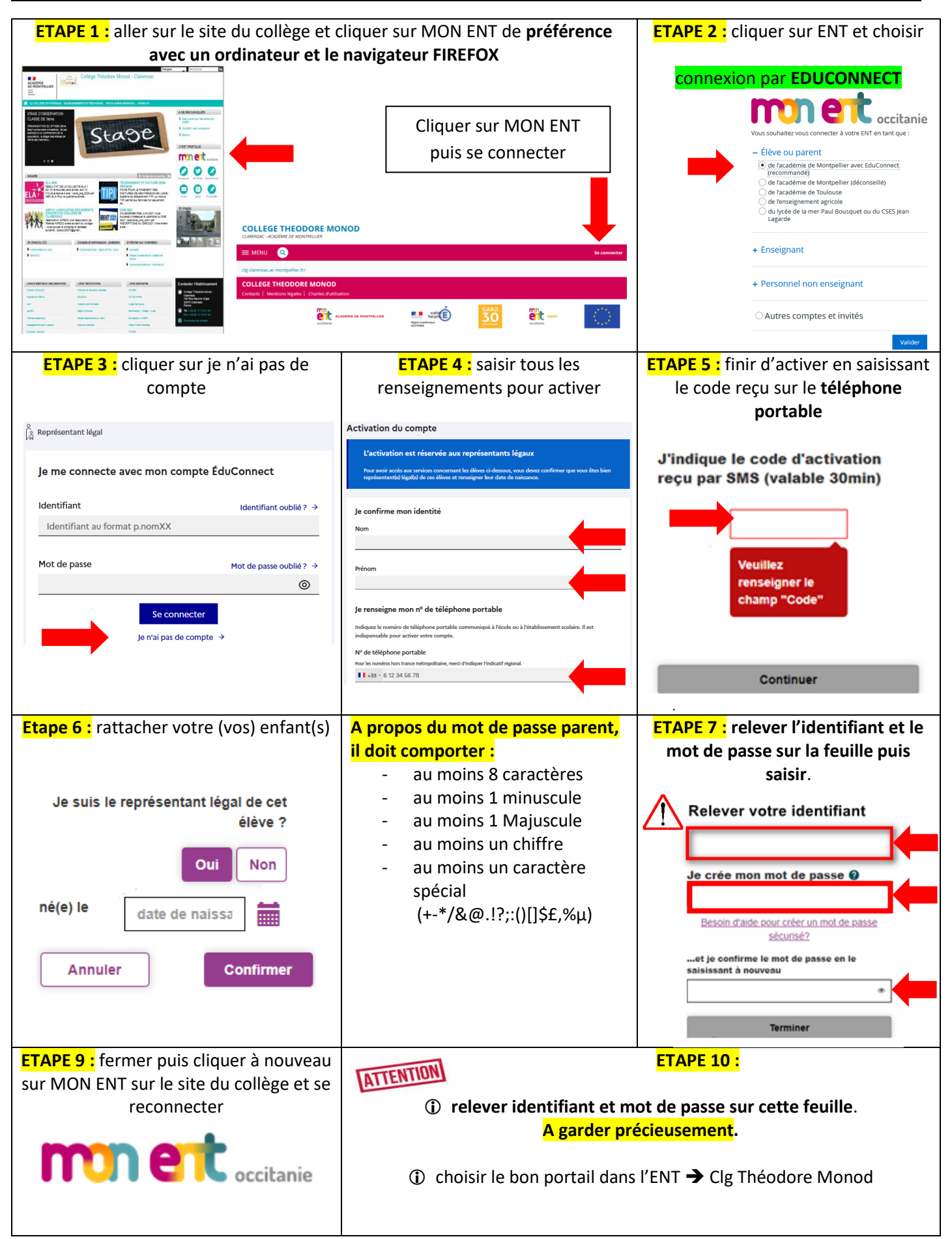